# **Maintenance Procedures**

#### Tech Log Application

Reference

Revision

Date

TL-UGA-DEF-004 1.0

6th April 2023

#### Overview

This guide details how Maintenance (M) Procedures are handled in the Tech Log Application.

# Prerequisites

Maintenance (M) Procedures are a component of the TrustFlight Digital MEL system. A digital MEL is therefore required on your aircraft for this functionality to appear.

The information in this document is applicable from Application version 1.23.0 onwards. The behaviour of this functionality was different in previous versions.

## MEL Items that require a Maintenance (M) Procedure

As part of completing the deferral flow outlined in TL-UGA-DEF-002, should the selected Rectification Option require a Maintenance (M) Procedure, this will be indicated by showing "(M)" following the item name, for example:

 MEL
 RAT Extension Automatic Control (M)

 24-24-02
 Rectification Interval: C (10 days) Number Installed: 1 Number Required: 0

 Remarks: (M) May be inoperative provided that:
 1) ETOPS is not conducted, and

 2) The RAT extension manual control is checked operative every day.

When selecting an item with this indication, the deferral flow will require the user to confirm that they wish this task to be raised against the aircraft.

#### MAINTENANCE (M) PROCEDURE

Refer to AMM Task 24-20-00-040-002

Raise maintenance (M) procedure

Warning. Signing off this defect will create a new maintenance (M) procedure to complete

At this point, the check box must be selected to proceed with the deferral. The deferral summary screen will again confirm that this task will be raised, and the user must select "Raise Defect & (M) Procedure". Note that if the deferral is being applied to an existing defect, the button will instead show "Raise (M) Procedure".

|                                       |                                                                                                    | Serviceable |
|---------------------------------------|----------------------------------------------------------------------------------------------------|-------------|
| MEL<br>24-24-02                       | RAT Extension Automatic Control (M)<br>Rectification Interval: C (10 days) Number Installed: 1 Number Required: 0<br>Remarks: (M) May be inoperative provided that: | i           |
| Step 6. Confirm                       | defect details                                                                                                    |             |
| Completing this r<br>completed before | eport will mark the aircraft as unserviceable and raise a new maintenance (M) procedure which will here the deferral takes effect.                                  | ave to be   |
| MEL<br>24-24-02                       | RAT Extension Automatic Control (M)<br>Rectification Interval: C (10 days) Number Installed: 1 Number Required: 0<br>Remarks: (M) May be inoperative provided that: | (i          |
|                                       | Details:<br>RAT Extension Automatic Control INOP                                                                                                    |             |
|                                       | EROPS prevented:                                                                                                    |             |

At this point the aircraft has a defect against it with an incomplete deferral until the Maintenance (M) Procedure is completed. The aircraft will show as **Unserviceable**. A box will appear asking how you wish to proceed:

| ^ rip | 40 (0) KIEK > 00                                                                                                    |      |
|-------|----------------------------------------------------------------------------------------------------|------|
| vie   | <b>(M) procedure created</b><br>A maintenance (M) procedure has<br>been created for this defect. Would<br>you like to see this? | е    |
| LIG   | Show (M) procedure                                                                                                    |      |
| Vei   | Complete (M) procedure                                                                                                    |      |
|       | Dismiss                                                                                                    |      |
| - Pa  | ck Outlet Temperature Indication o                                                                                              | n th |

Selecting **Show (M) procedure** will take you to the Maintenance module, where the item will be shown:

| Q                                                                                                |                                                       | Add Resolution Add CRS |
|--------------------------------------------------------------------------------------------------|-------------------------------------------------------|------------------------|
| OVERDUE<br>Maintenance Procedure for RAT<br>Extension Automatic Control<br>AIRFRAME OUT OF PHASE | CALENDAR DAYS<br>OVERDUE DUE<br>0 2023-03-15<br>23:59 |                        |

Visiting the **Defects** tab within that module will show the defect with a status of **Deferral Pending**:

| Q                             |                                                     |                                               |                                             | Add Defect | Add Resolution | Add CRS |
|-------------------------------|-----------------------------------------------------|-----------------------------------------------|---------------------------------------------|------------|----------------|---------|
| <b>#1</b><br>DEFERRAL PENDING | MEL 24-24-02<br>RAT Extension<br>RAT Extension Auto | 2<br>Automatic Control<br>omatic Control INOP |                                             |            |                |         |
|                               | REPORTED ON<br>2023-03-16                           | REPORTED BY<br>TrustFlight User               | <sup>FLIGHT</sup><br>Trip #19 (2) KJFK → ?? |            |                |         |

Selecting the defect will provide guidance on how to proceed with the deferral:

| 2:30 PM Thu Mar 16    |                                 |                                                                         |                  |   |                                            | 후 100% 🔲                                       |
|-----------------------|---------------------------------|-------------------------------------------------------------------------|------------------|---|--------------------------------------------|------------------------------------------------|
| 777, Tech Log Staging | G-A320<br>Unserviceable         | •                                                                       | Last Sync: 14:30 | Ċ |                                            | TU TrustFlight User ≡                          |
| K Back                |                                 | Defect #1                                                               |                  |   | Timeline:                                  |                                                |
| 1                     | Deferral pendi<br>procedure has | ng, but the required maintenance (M)<br>not been completed              | Add CRS to (M)   | > | MEL<br>MEL: RAT<br>AUTOMAT<br>Deferral per | #124-24-02<br>EXTENSION<br>IC CONTROL<br>Iding |
|                       | MEL<br>24-24-0                  | CAT C - 10 DAYS<br>RAT Extension Automatic Control                      | (i)              |   | MAIN<br>RATE<br>CONT                       | TENANCE PROCEDURE FOR<br>XTENSION AUTOMATIC    |
|                       | Reported by:                    | TrustFlight User                                                        |                  |   | Due at                                     | ROL<br>2023-03-15 23:59                        |
|                       | Date:                           | 2023-03-16                                                              |                  |   |                                            | Add Resolution                                 |
|                       | Attachments:                    |                                                                         |                  |   |                                            |                                                |
|                       | Status:                         | Deferral pending                                                        |                  |   |                                            |                                                |
|                       | Procedures completed:           | ✓ Raised Maintenance (M) Procedure                                      |                  |   |                                            |                                                |
|                       | Details:                        | RAT Extension Automatic Control INOP<br>RAT Extension Automatic Control |                  |   |                                            |                                                |
|                       | Defect type:                    | MEL                                                                     |                  |   |                                            |                                                |
|                       | ATA reference:                  | 24-24-02                                                                |                  |   |                                            |                                                |
| Dashboard             | 1                               | ⊼2<br>New Trip                                                          | Trip Logs        |   | ₹3<br>Maintenance                          | Documents                                      |

# Completing the Maintenance (M) Procedure

Once the Maintenance (M) Procedure has been raised as part of a deferral, there are three primary ways to start the process to complete it.

1. Selecting "Add CRS to (M)" from within the Defect:

| 2:30 PM Thu Mar 16    |                                 |                                                                         |                  |   |                                                                      | 奈 100% 🔲          |
|-----------------------|---------------------------------|-------------------------------------------------------------------------|------------------|---|----------------------------------------------------------------------|-------------------|
| ///; Tech Log Staging | G-A320<br>Unserviceable         | L O                                                                     | Last Sync: 14:30 | Ċ | TUT                                                                  | rustFlight User 🗧 |
| < Back                |                                 | Defect #1                                                               |                  |   | Timeline:                                                            |                   |
| 1                     | Deferral pendi<br>procedure has | ng, but the required maintenance (M)<br>not been completed              | Add CRS to (M)   | > | MEL #124-24-02 MEL: RAT EXTENSION AUTOMATIC CONTROL Deferral pending |                   |
|                       | MEL<br>24-24-                   | CAT C - 10 DAYS<br>RAT Extension Automatic Control                      | (i)              |   | MAINTENANCE PROCE<br>RAT EXTENSION AUTO                              | DURE FOR<br>MATIC |
|                       | Reported by:                    | TrustFlight User                                                        |                  |   | CONTROL<br>Due at 2023-03-15 23:59                                   |                   |
|                       | Date:                           | 2023-03-16                                                              |                  |   | Add Resolution                                                       |                   |
|                       | Attachments:                    |                                                                         |                  |   |                                                                      |                   |
|                       | Status:                         | Deferral pending                                                        |                  |   |                                                                      |                   |
|                       | Procedures<br>completed:        | $\checkmark$ Raised Maintenance (M) Procedure                           |                  |   |                                                                      |                   |
|                       | Details:                        | RAT Extension Automatic Control INOP<br>RAT Extension Automatic Control |                  |   |                                                                      |                   |
|                       | Defect type:                    | MEL                                                                     |                  |   |                                                                      |                   |
|                       | ATA reference:                  | 24-24-02                                                                |                  |   |                                                                      |                   |
| Dashboard             |                                 | New Trip                                                                | Trip Logs        |   | Raintenance                                                          | Documents         |

2. Selecting "Complete (M) procedure" from the popup that appears after raising the defect:

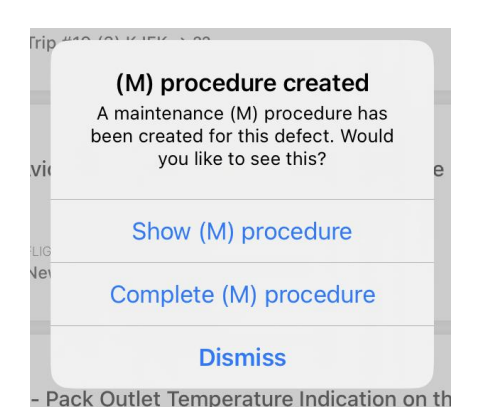

3. Selecting "Add CRS" (or, depending on your configuration, "Add Resolution") from either the Defect or Maintenance tabs in the **Maintenance** module:

| 2:34 PM Thu Mar 16     |                                                                                         |                                             |             |               |                | 奈 100% 🔲      |
|------------------------|-----------------------------------------------------------------------------------------|---------------------------------------------|-------------|---------------|----------------|---------------|
| 🧱 Tech Log Staging     | ● G-A320<br>Unserviceable                                                               | S Last Syr                                  | nc: 14:32 💍 |               | TU Trust       | Flight User 📃 |
|                        | Defects                                                                                 | Intermittent Faults                         | Maintenance | Dent & Buckle |                |               |
| Q                      |                                                                                         | -                                           |             | Add Defect    | Add Resolution | Add CRS       |
| #1<br>DEFERRAL PENDING | MEL 24-24-02<br>RAT Extension Automatic Control<br>RAT Extension Automatic Control INOP |                                             |             |               |                |               |
|                        | REPORTED ON REPORTED BY<br>2023-03-16 TrustFlight User                                  | <sup>FLIGHT</sup><br>Trip #19 (2) KJFK → ?? |             |               |                |               |
|                        |                                                                                         |                                             |             |               |                |               |
| Dashboard              | Rew Trip                                                                                | ≦<br>Trip                                   | Logs        | Maintenance   | Docur          | nents         |

Using the first method, you will be taken immediately to the resolution workflow with the Maintenance (M) Procedure already selected. The second method will begin the standard Resolution/CRS flow. If a defect has a pending (M) Procedure, you will see a screen similar to this:

| Please                          | e select the applic<br>a wo                  | cable item or item:<br>orkpack:               | s if part of              |
|---------------------------------|----------------------------------------------|-----------------------------------------------|---------------------------|
| MEL<br>24-24-02<br>Deferral TBC | RAT Extension A<br>Rectification Interval: C | utomatic Control (<br>; (10 days) Reported At | <b>M)</b><br>: 2023-03-16 |
| Complete                        | (M) Procedure                                | Resolve Defect                                |                           |
|                                 |                                              |                                               |                           |
|                                 |                                              |                                               |                           |
|                                 |                                              |                                               |                           |
|                                 |                                              |                                               |                           |
|                                 |                                              |                                               |                           |
|                                 |                                              |                                               |                           |

The system is confirming that the deferral has not been applied to the defect, with the **Deferral TBC** status. Selecting **Complete (M) Procedure** will begin the workflow to certify that the procedure has been completed correctly.

As soon as this workflow has been completed, the defect will show as Deferred:

|                                  |                               | Defects                                 | Intermittent Faults                         | Maintenance | Dent & Buckle  |                    |
|----------------------------------|-------------------------------|-----------------------------------------|---------------------------------------------|-------------|----------------|--------------------|
| Q                                |                               |                                         |                                             |             | Add Defect Add | Resolution Add CRS |
| #1<br>DEFERRED                   | MEL 24-24-02<br>RAT Extension | Automatic Control<br>matic Control INOP |                                             |             |                |                    |
| 10<br>calendar<br>days remaining | REPORTED ON<br>2023-03-16     | REPORTED BY<br>TrustFlight User         | <sub>FLIGHT</sub><br>Trip #19 (2) KJFK → ?? |             |                |                    |

By selecting the defect, the Timeline view on the right will have updated to show the resolution date on the Maintenance (M) Procedure:

| 2:38 PM Thu Mar 16    |                            |                                                                         |                  |   |                   | <b>奈</b> 100% 🔲                                                                                               |
|-----------------------|----------------------------|-------------------------------------------------------------------------|------------------|---|-------------------|----------------------------------------------------------------------------------------------------|
| ///, Tech Log Staging | G-A320 ↓                   |                                                                         | Last Sync: 14:37 | C |                   | TU TrustFlight User ☰                                                                                         |
| < Back                |                            | Defect #1                                                               |                  |   | Timeline          | 21                                                                                                    |
|                       | MEL<br>24-24-0             | CAT C - 10 DAYS<br>RAT Extension Automatic Control                      | í                |   | ME<br>AU<br>Due   | MEL         #1 24-24-02           :L: RAT EXTENSION           TOMATIC CONTROL           a at 2023-03-26 23:59 |
|                       | Reported by:               | TrustFlight User                                                        |                  |   | •                 | MX<br>MAINTENANCE PROCEDURE FOR                                                                               |
|                       | Date:                      | 2023-03-16                                                              |                  |   |                   | RAT EXTENSION AUTOMATIC<br>CONTROL                                                                            |
|                       | Attachments:               |                                                                         |                  |   |                   | Resolved: 2023-03-16 Add Resolution                                                                           |
|                       | Deferred until:            | 2023-03-26 23:59                                                        |                  |   |                   |                                                                                                    |
|                       | Procedures completed:      | ✓ Raised Maintenance (M) Procedure                                      |                  |   |                   |                                                                                                    |
|                       | Details:                   | RAT Extension Automatic Control INOP<br>RAT Extension Automatic Control |                  |   |                   |                                                                                                    |
|                       | Defect type:               | MEL                                                                     |                  |   |                   |                                                                                                    |
|                       | ATA reference:             | 24-24-02                                                                |                  |   |                   |                                                                                                    |
|                       | Rectification<br>category: | с                                                                       |                  |   |                   |                                                                                                    |
|                       | Limitations:               | No limitations                                                          |                  |   |                   |                                                                                                    |
| Dashboard             | I                          | New Trip                                                                | Trip Logs        |   | 23<br>Maintenance | Documents                                                                                                    |

And the Maintenance tab will have updated to show the procedure as resolved:

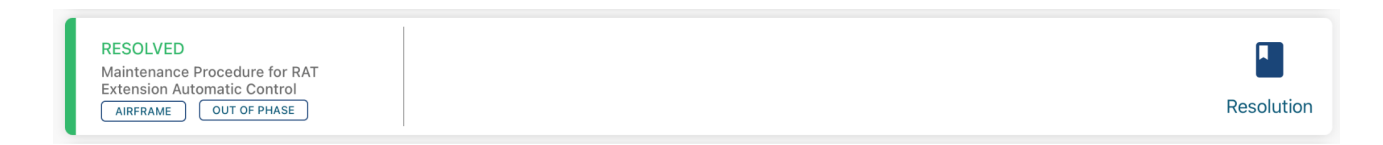

## Deciding not to complete an (M) Procedure

Should the situation arise where a deferral has been started and (M) Procedure raised, but it is decided to abandon the deferral, the Defect can simply be rectified in the usual way, i.e. by selecting "Resolve Defect" on this screen instead of "Complete (M) Procedure":

| Pleas                           | se select the applic<br>a wo                  | able item or items if part of<br>prkpack:                 |
|---------------------------------|-----------------------------------------------|-----------------------------------------------------------|
| MEL<br>24-24-02<br>Deferral TBC | RAT Extension Au<br>Rectification Interval: C | utomatic Control (M)<br>(10 days) Reported At: 2023-03-16 |
| Complete                        | e (M) Procedure                               | Resolve Defect                                            |
|                                 |                                               |                                                           |
|                                 |                                               |                                                           |
|                                 |                                               |                                                           |
|                                 |                                               |                                                           |
|                                 |                                               |                                                           |
|                                 |                                               |                                                           |

Once the defect is resolved, the associated (M) procedure will be automatically removed.

Rather than resolving the defect, should you wish to change to a different deferral that does not require the (M) procedure to be completed, the Maintenance Item must be manually removed (or signed off as N/A). The former requires a user with the correct permissions to use the Web Dashboard to delete:

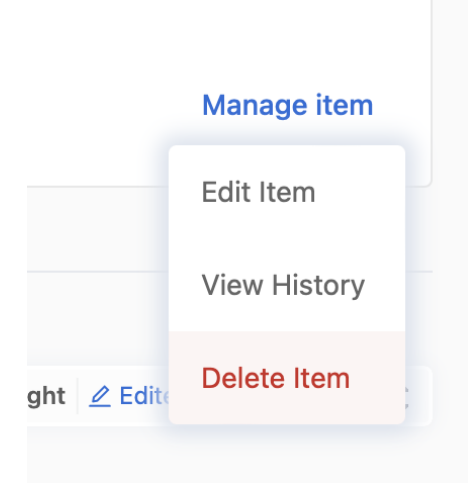

Note that as soon as the item is deleted, the Defect will leave the "Deferral Pending" state. It is recommended to edit the deferral option via either the Web Dashboard or Tech Log Application prior to deleting the (M) Procedure.